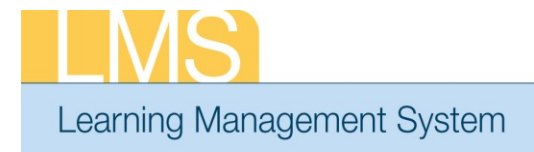

## Tip Sheet

## ADDING TRANSCRIPT ITEMS WITH REQUIRED COURSE INFORMATION FOR SUPERVISORY TRAINING

In order to run reports and receive the proper credit for supervisory training, two fields need to be correctly populated when manually adding transcript items to learners: EHRI: Default Training Type and Field of Study.

**IMPORTANT!** Guidelines for verifying completed training may vary by IC, office, division, etc. Please be sure to check with your organization to determine the process for verifying the completion of training prior to manually entering it into a learner's LMS record.

- 1. Log on to the LMS.
  - NOTE: For instructions about logging on, refer to the Log-On Instructions (TS02-L) tip sheet.
- 2. Select the Learning Administrator role in the drop-down Go To menu.

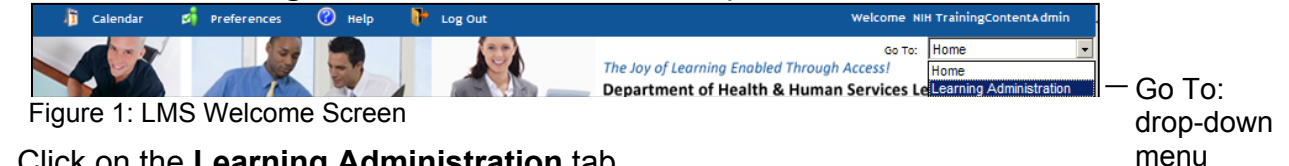

- Click on the Learning Administration tab.
- 4. Click on the Transcripts link.
- 5. Enter the learner's name in the search field and click Search.

| Manage Activities | Resources  | Continuing Education Plans | Learning Ad | ministration    | Catalog Configurat | ion |
|-------------------|------------|----------------------------|-------------|-----------------|--------------------|-----|
| Enrollments       | Complet    | ed Courses                 |             |                 |                    |     |
| Transcripts       |            |                            |             |                 |                    |     |
| Certifications    |            |                            |             |                 |                    |     |
| Curricula         |            |                            |             | Advanced Sea    | <u>rch</u>         |     |
| CE Status         | Name(s)    | nih learner                | <u> </u>    | Enter one or m  | iore last          |     |
| Learning Plans    |            |                            |             | names or full n | iames              |     |
| Create Order      |            |                            |             | separated by s  | emi-colons         |     |
| Order History     |            |                            | -           | values do not r | eturn results.     |     |
|                   |            |                            | Search      | Example:        |                    |     |
|                   |            |                            |             | Williams; Bob   | Smith; Jones,      |     |
|                   |            |                            |             | Sharon          |                    |     |
|                   |            |                            |             |                 |                    |     |
|                   | Search Res | sults                      |             | Add Cor         | mpleted Course     |     |

Figure 2: Search for People Screen

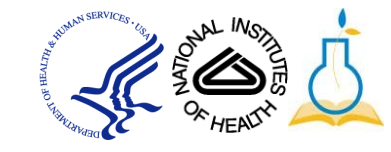

- **NOTE:** See instructions for searching listed to the right of the search box. If you do not find the account you are looking for, try **Advanced Search**. The advanced search will allow you to enter partial names, search for everyone under a specific manager or organization code, etc.
- 6. Select the **View Completed Courses** link to the right of the correct account.

| Manage Activities | Resources   | Continuing E    | ducation Plans  | Learning Adn     | ninistration    | Catalog Conf            | iguration |
|-------------------|-------------|-----------------|-----------------|------------------|-----------------|-------------------------|-----------|
|                   |             |                 |                 |                  |                 |                         |           |
| Enrollments       | Complete    | ed Courses      |                 |                  |                 |                         |           |
| Transcripts       | _           |                 |                 |                  |                 |                         |           |
| Certifications    |             |                 |                 |                  |                 |                         |           |
| Curricula         |             |                 |                 |                  | Advanced Sea    | <u>rch</u>              |           |
| CE Status         | Name(s)     | nih learner     |                 | <u> </u>         | Enter one or m  | iore last               |           |
| Learning Plans    |             |                 |                 |                  | names or full n | iames                   |           |
| Create Order      |             |                 |                 |                  | (·) First name  | emi-colons              |           |
| Order History     |             |                 |                 | <b>V</b>         | values do not r | eturn results.          |           |
|                   |             |                 |                 | Search           | Example:        |                         |           |
|                   |             |                 |                 | Search           | Williams; Bob   | Smith; Jones,           |           |
|                   |             |                 |                 |                  | Sharon          |                         |           |
|                   |             |                 |                 |                  |                 |                         |           |
|                   | Search Res  | ults            | Add C           | Completed Course | Print Expor     | t   <u>Modify Table</u> |           |
|                   | Showing 1 o | ut of 1 results |                 |                  |                 |                         |           |
|                   | Last Name   | First Name      | <u>Username</u> | Person Type      | View Complete   | ed Courses              |           |
|                   | Learner     | NIH             | NIHLEARNER      | Other            | View Complete   | ed Courses              |           |

Figure 3: Search for People Screen

7. Click the Add Completed Course link.

Add Completed Course | Print | Export | Modify Table

Figure 4: Learner Transcript Screen

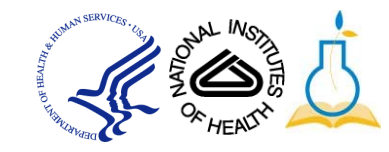

8. Enter all the data available in the appropriate fields.

**IMPORTANT!** Fields labeled in Red with an asterisk are required.

| Manage Activities | Resources                | Continuing Education Plans | Learning Administration | Catalog Configuration |
|-------------------|--------------------------|----------------------------|-------------------------|-----------------------|
|                   | (                        |                            |                         |                       |
| Enrollments       | Add Com                  | pleted Course to Learner's | Transcript              |                       |
| Transcripts       | _                        |                            |                         | * = required          |
| Certifications    |                          |                            |                         |                       |
| Curricula         |                          |                            | <u>l</u>                | lse Existing Item     |
| CE Status         |                          |                            |                         |                       |
| Learning Plans    | Item/Event               |                            |                         |                       |
| Create Order      | Name*                    |                            |                         |                       |
| Order History     | Description              |                            |                         | A                     |
|                   |                          |                            |                         | -                     |
|                   |                          |                            |                         |                       |
|                   | Offering Sta             | irt Date                   |                         |                       |
|                   | Ended/Com                | oleted On Date             |                         |                       |
|                   | Registration             | Date                       |                         |                       |
|                   | Date Marker<br>Complete* |                            |                         |                       |
|                   | Start Time               | (HH:MM)                    |                         |                       |

Figure 5: Add Learning to Transcript Screen

9. To ensure the required fields for the supervisory training are entered, locate the *EHRI: Default Training Type (1124)* field on the course screen.

|  | EHRI: Default Training<br>Purpose (1122)         | -Select One- |   |
|--|--------------------------------------------------|--------------|---|
|  | EHRI: Default Training Type<br>(1124)            | -Select One- | • |
|  | EHRI: Training Credit (1126)                     |              |   |
|  | EHRI: Training Credit<br>Designation Type (1127) | -Select One- |   |
|  | EHRI: Training Credit Type<br>Code (1131)        | -Select One- |   |
|  | Instructor Competencies<br>(1200)                |              |   |
|  | Multilingual Course (1201)                       |              |   |
|  | Internal or External Course<br>(1202)            | -Select One- |   |

Figure 6: Add Learning to Transcript Screen

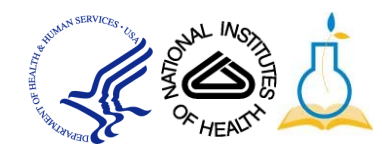

10. Select **Supervisory Program** from the drop-down.

| EHRI: Default Training Type<br>(1124) | Supervisory Program | • |  |
|---------------------------------------|---------------------|---|--|
|---------------------------------------|---------------------|---|--|

Figure 7: EHRI Default Training Type Field

- 11. To enter the *Field of Study* information, navigate to the **Continuing Education Credits** field.
- 12. Select the **Add Field of Study** link where the Add Credits by Field of Study Screen pop-up window opens.

| Continuing Education Credits Add Field of Study   Print   Export   Modify Table |             |                 |         |
|---------------------------------------------------------------------------------|-------------|-----------------|---------|
| Field of Study                                                                  | Description | Default Credits | Actions |
|                                                                                 |             |                 |         |

Figure 8: Continuing Education Credits Field

- 13. Add NIH Supervisory CLPs into the Field of Study field.
- 14. Add CLP credits to Default Credits field and click Save.

**NOTE:** The Default Credits are normally 1 credit per 1 hour of instruction.

| Add Credits by Field of Study                |                          |              |
|----------------------------------------------|--------------------------|--------------|
|                                              |                          | * = required |
|                                              |                          |              |
| Field of Study*                              | IH Supervisory CLPs      |              |
| Default Credits*                             | 1                        |              |
| Instructor Credits                           |                          |              |
| Credits by Job Roles                         | Add Job Role             |              |
| No ite                                       | ms found                 |              |
| Learners who do not have any associated role | receive default credits. |              |
|                                              |                          |              |
|                                              | Save Close               |              |

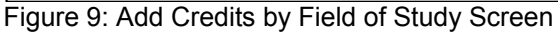

## 15. The Field of Study information has now been updated.

| Continuing Education Credits |                                                                                                    | Add Field of Study |                       |
|------------------------------|----------------------------------------------------------------------------------------------------|--------------------|-----------------------|
| Field of Study               | Description                                                                                                    | Default Credits    | Actions               |
| NIH<br>Supervisory<br>Skills | Used to track credits for the Mandatory Supervisory<br>Training Program for those HHS employees holding<br>supervisory positions, including managers and<br>Officers of the Commissioned Corps. | 2                  | <u>Edit</u><br>Delete |

Figure 10: Continuing Education Credits Field

- 16. Click **Save** at the bottom of the screen.
- 17. You will then be asked to complete an e-signature block. Enter your LMS log in password and comments pertaining to why you are editing the transcript. Then select the **check box** acknowledging that you have seen the esignature box.

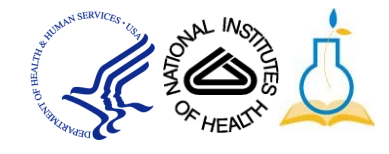

| E-Signature                                                                |                          |                    |
|----------------------------------------------------------------------------|--------------------------|--------------------|
|                                                                            |                          |                    |
| Date                                                                       | 12/05/2011               |                    |
| Full Name                                                                  | NIH LOCAL LEARNING ADMIN |                    |
| Password*                                                                  |                          |                    |
| Comments*                                                                  |                          | ×                  |
| By checking this box, you are<br>acknowledging that you have<br>seen this. |                          |                    |
|                                                                            |                          | Save & Close Close |

Figure 11: E-Signature Screen

- 18. Click Save & Close.
  - **IMPORTANT!** If you need to edit a transcript item, the LMS does not allow administrators to add Field of Study information to existing transcript items.

If you experience trouble with this process, please contact the helpdesk for support at <u>LMSSupport@mail.nih.gov</u>.

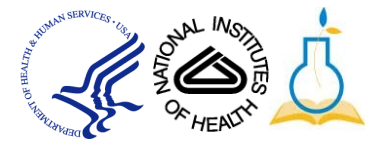